## Anslut till Zoom-möte med webbläsare

(Google Chrome är att föredra)

- 1. Börja med att trycka på länken (adressen till mötet) som du har fått i mejlen, på Wilma eller i It´s learning.
- 2. Zoom sidan öppnas i webbläsaren och tryck sedan

"Avbryt". (Har man Zoom-appen installerad väljer man "Öppna Zoom Meetings")

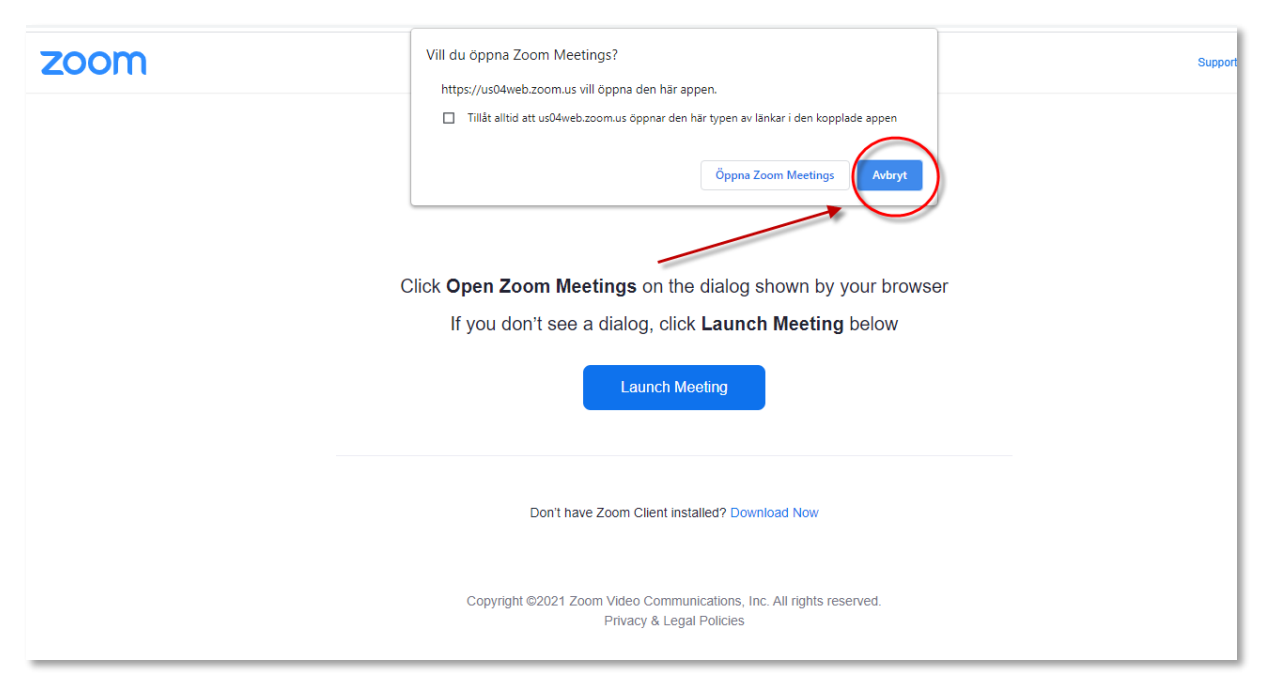

3. Följ sedan stegen 1 – 2 – 3.

Obs. raden i steg 3 är inte synlig fören man trycker "Launch Meeting" i steg 1.

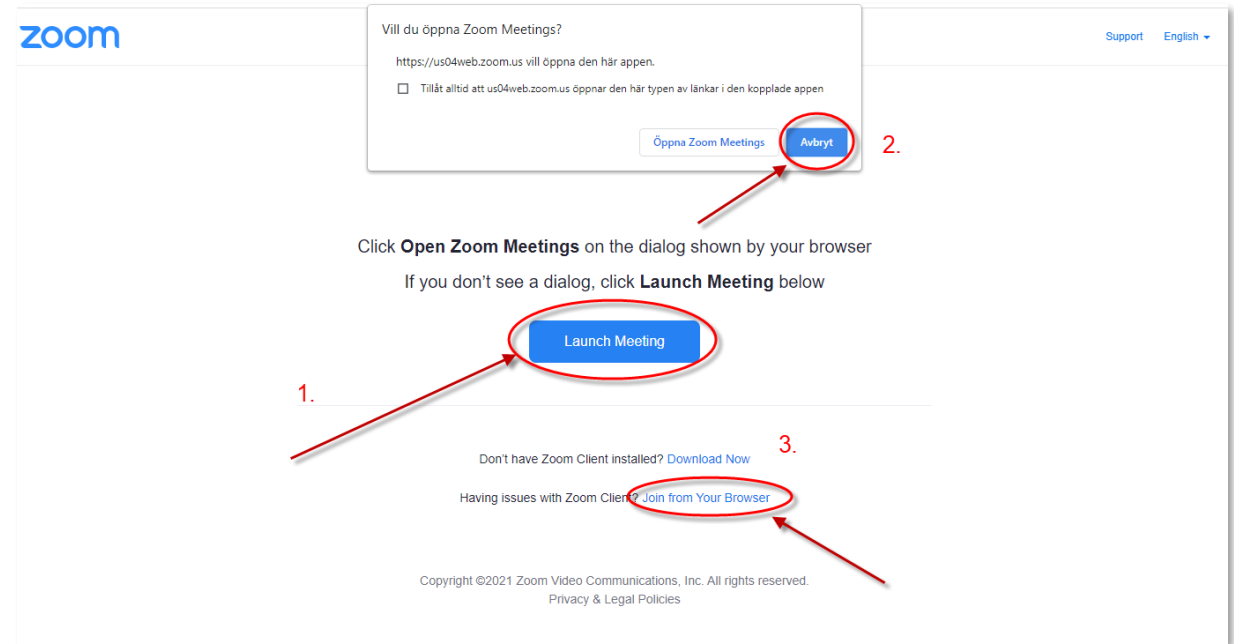

4. Fyll i ditt namn och kryssa för "I'm not a robot" (tänk på att om ägaren till mötet inte känner igen ditt namn kanske du inte släpps in)

| Join a Meeting |                                             |                                    |  |
|----------------|---------------------------------------------|------------------------------------|--|
|                | four Name                                   |                                    |  |
|                | Your Name                                   |                                    |  |
|                | I'm not a robot                             | reCAPTCHA<br>Privacy - Terms       |  |
| Join           |                                             |                                    |  |
| Zoo            | m is protected by reCAPTCHA and the Privacy | Policy and Terms of Service apply. |  |

5. Vänta sedan på att bli insläppt till mötet

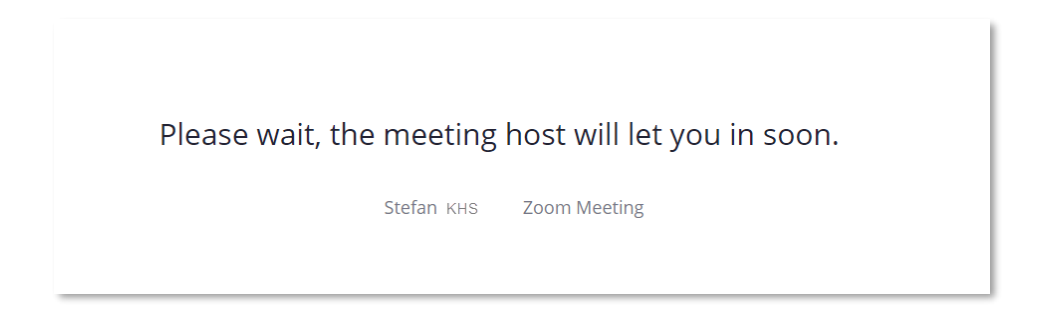